| Goth         |                | [out] numb        | drivern.              |
|--------------|----------------|-------------------|-----------------------|
| DelDrive     |                | name of zy        | of ZXD .              |
| Descriptiver | 200            | -                 | Printer Printer       |
| Synt= Ption: | ame            |                   | assigned b            |
| a cax:       | Retrien        |                   | - 2                   |
|              | void c the     |                   |                       |
|              | GetDrive       | printer nam       |                       |
| Param        |                | =rName ( fro      | om the                |
| auneters:    |                | string            | printer dring         |
|              | deviceName     | out string        | devi                  |
| Returne.     | driverNa       | lin Isoni         | driveeName,           |
|              | none           | [out] numb        | er of mume )          |
| 0            |                | name of ZX        | P Printer             |
| Get.lohCa.   |                |                   | finter assigned h     |
| Decento      | Intinfo        |                   |                       |
| Seacription: | Returns        |                   |                       |
| Syntax:      | short a        | sted information  |                       |
|              | Short GetJob   | CountInfo(        | regarding a printer'  |
|              |                | out int johan     |                       |
|              |                | out intichelati   | ing,                  |
|              |                | out intiched      | •                     |
|              |                | Out intjobscompl  | ete,                  |
|              |                | out int jobError  | s,                    |
|              |                | out int jobsTota  | 1)                    |
| Parameters:  | jobsPending    | [out]number of p  | ending jobs           |
|              | jobsActive     | [out]number of a  | ctive jobs            |
|              | iobsComplete   | [out]number of c  | ompleted job          |
|              |                | [out]number of j  | obs with errors       |
|              | JOBELLOLD      | [out]total numbe  | r of jobs             |
|              | JobsTotal      | Appendix A)       |                       |
| n - tranne : | error code (   | Sec TFF           |                       |
| Returns.     |                |                   |                       |
|              |                |                   | s jobs.               |
| Cot lobLIS   |                | st of the Princes | jobList )             |
| Gelou        | Returns a Tabl | ist ( out object  | v containing builtorm |
| Description. | short Getuop   | [out]string all   | ng item will be       |
| comtax:      | iobList        | jobs each strain  | d, status"            |
| Syn meters:  | J02=           | wactionID, uur    |                       |
| Paramete     |                | Appendix A)       |                       |
|              | code (         | see APP           |                       |
|              | error de       |                   |                       |
| torns:       |                |                   | 2220                  |
| Returns      |                | 's status.        | actionID, status,     |
| - hSta       |                | atatus (          | printingsta           |
| Cot Opsia    | Return GetJob  | int ind           | arrorCode, leted,     |
| Gention:     | short be       | att string        | copiesCompested,      |
| Descrip      |                | out int           | COPiesReque           |
| tax:         |                | out int           | magStatus,            |
| SYN          |                | out int           | antactstatus          |
|              |                | out string        | antactie              |
|              |                | out               | 00                    |
|              |                | out string        |                       |
|              |                | ett               |                       |

# **ZXP Series 1 and ZXP Series 3**

atus.

Ubuntu Driver User's Manual

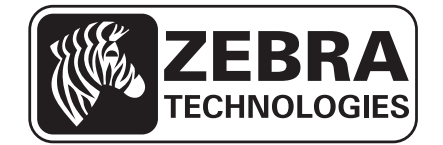

# **Copyright Notice**

© 2014 ZIH Corp.

This document contains information proprietary to Zebra Technologies Corporation. This document and the information contained within is Copyrighted by Zebra Technologies Corporation and may not be duplicated in full or in part by any person without written approval from Zebra.

While every effort has been made to keep the information contained within current and accurate as of the date of publication, no guarantee is given that the document is error-free or that it is accurate with regard to any specification. Zebra Technologies Corporation reserves the right to make changes, for the purpose of product improvement, at any time.

## **Trademarks**

ZXP Series 1 and ZXP Series 3 are trademarks, and Zebra is a registered trademark of Zebra Technologies Corporation. All other trademarks or registered trademarks are marks of their respective holders.

# **Product Disposal**

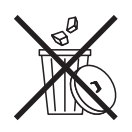

**Product Disposal Information** • Do not dispose of this product in unsorted municipal waste. This product is recyclable, and should be recycled according to your local standards. For more information, please our web site at: <a href="http://www.zebra.com/environment">www.zebra.com/environment</a>

# Contents

| 1 • Getting Started                        |
|--------------------------------------------|
| Introduction                               |
| Overview                                   |
| Prerequisite                               |
| Installation Procedure                     |
| Extracting files using GUI 4               |
| Installation Wizard 4                      |
| Prerequisite                               |
| Installing Ethernet ZXPS3 Driver           |
| Extracting files using Terminal 9          |
| Uninstall                                  |
| 2 • Setun 13                               |
| Printing Preferences 13                    |
| Device Settings 14                         |
| Card Setup 17                              |
| Encoding 19                                |
| About 20                                   |
| Printer Properties 21                      |
|                                            |
| 3 • Magnetic Encoding                      |
| Introduction                               |
| Magnetic Encoding Using Printer Properties |
| Prerequisite                               |
|                                            |
|                                            |
| Magnetic Encoding Using Libre Office       |
| 4 • Worldwide Support                      |
|                                            |

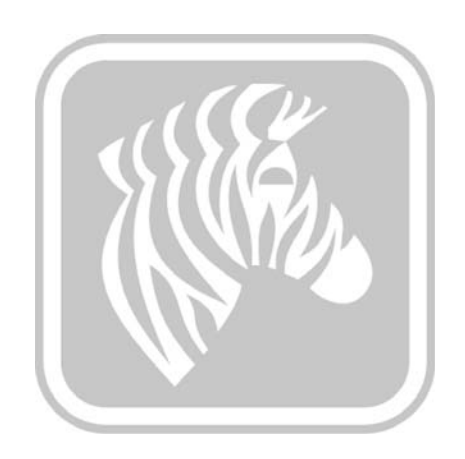

# **Getting Started**

# Introduction

The document provides information on installation of ZXP Series 1 and ZXP Series 3 Printer on Ubuntu 32-bit and 64-bit operating systems.

# **Overview**

The Zebra ZXP Series 1 and ZXP Series 3 printer driver for Linux can support color printing, dual side printing, magnetic encoding, error scenarios, and provides information about the printer and ribbon details. It can also provide direct communication with the printer through the **Printer Properties** page and **Tools** dialog.

## **Prerequisite**

The Zebra ZXP Series 1 and ZXP Series 3 printer driver for Linux supports, and has been tested on, the following distributions of Linux:

- Ubuntu 12.04 32 bit
- Ubuntu 12.04 64 bit

# **Extracting files using GUI**

To install this Zebra ZXP Series 3 Printer Driver 0.0.0.xx for Linux by means of GUI, the user needs to be a root user.

- Click on the Zebra ZXP3 Series Card Printer Driver-0.0.0.xx-Linux-x86-Install.tar archive file to untar the setup for installation of the driver to a desired directory location. [In the Firefox web browser the setup will be downloaded inside the download. Right click on *Open Containing folder;* Right click on *Open with Archive Manager*; Right click on *Extract* or click *Extract;* select the desired location; click *Extract*]
- Switch to the directory location where the setup has been un-tared and double click on the binary to install the driver.

# **Installation Wizard**

#### Prerequisite

The installation can be performed only in Administrator mode. Type the Administrator password when prompted.

- Double click on the un-tared binary to initiate the installation of the driver.
- To install the driver, click *Yes* in the screen displayed after the user double clicks the driver setup. On clicking Yes, the Zebra Printer Driver Setup Wizard License Agreement page appears. Click *No* on the same screen to cancel the installation.

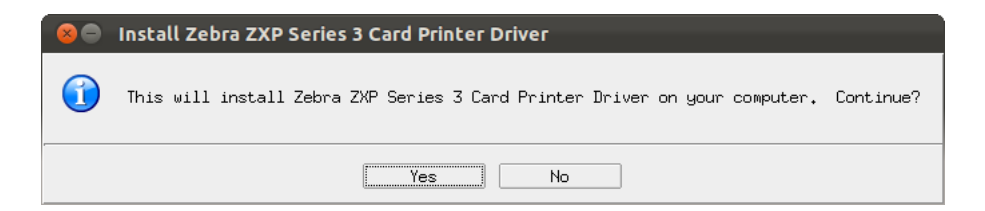

- In the license agreement screen there are two radio buttons which are not selected by default. To proceed with installation, click on the radio button next to "I accept the terms of the license agreement."
- Click Next.

| 🙁 😑 Zebra ZXP Series 3 Card Printer Driver Setup                                                                                                    |
|----------------------------------------------------------------------------------------------------|
| License Agreement                                                                                                    |
| Please read the following license agreement carefully.                                                                                                    |
| END USER LICENSE AGREEMENT                                                                                                    |
| Please read the terms of this "End User License Agreement" (the<br>"Agreement") carefully. The Agreement is a legal agreement<br>between you (either an individual or a single entitu) and Zebra<br>Technologies International, LLC ("Zebra") for the Zebra computer<br>software and/or firmware accompanying this End User License<br>Agreement, and any associated media, printed materials and any<br>"online" or electronic documentation (collectively, "Software").<br>By installing or using the Software, you agree to be bound by the<br>terms of this Agreement. If you do not agree to the terms of this<br>Agreement, you may not install or use the Software. |
| <ol> <li>Grant of License. The Software is protected by copyright<br/>and other intellectual property laws and international treaties.<br/>The Software is licensed to you, and not sold, subject to the</li> </ol>                                                                                                    |
|                                                                                                    |
| ○ I accept the terms of the license agreement.<br>○ I do not accept the terms of the license agreement.                                                                                                    |
| InstallJammer                                                                                                    |
| <pre></pre>                                                                                                    |

• In the Zebra Printer Welcome Page, click *Next* to continue with the installation, click *Cancel* to cancel the installation.

| 😣 🖨 Zebra ZXP Series 3 Card Printer Driver Setup |                                                                                                  |  |
|--------------------------------------------------|--------------------------------------------------------------------------------------------------|--|
|                                                  | Welcome to the InstallJammer Wizard for<br>Zebra ZXP Series 3 Card Printer Driver                |  |
|                                                  | This will install Zebra ZXP Series 3<br>Card Printer Driver version 0.0.0.7 on<br>your computer. |  |
| <u> </u>                                         | It is recommended that you close all other applications before continuing.                       |  |
| and the second second                            | Click Next to continue or Cancel to exit<br>Setup.                                               |  |
|                                                  |                                                                                                  |  |
|                                                  |                                                                                                  |  |
|                                                  | \$                                                                                               |  |
|                                                  |                                                                                                  |  |
|                                                  | Next > Cancel                                                                                    |  |

• The printer can be connected to the PC via a USB interface, or through Ethernet.

| 😣 🔵 Zebra ZXP Series 3 Card Printer Driv                 | ver Setup                              |
|----------------------------------------------------------|----------------------------------------|
| Setup Type<br>Select the setup type that best suits your | r needs.                               |
| Click the type of Setup you prefer.                      | cription                               |
| Ethernet Ir<br>Dr                                        | nstalls USB Printer<br>river Componets |
|                                                          |                                        |
|                                                          |                                        |
|                                                          |                                        |
| InstallJammer                                            |                                        |
| Sack Sack                                                | Next Cancel                            |

### Installing the USB ZXP Series Printer

Select USB click Next.

**Note** • Do not plug in the USB Printer before the Installation is complete.

The following screen will display the installation progress. After the installation is complete click *Next*.

| 😣 🖨 Zebra ZXP Series 3 Card Printer Driver Setup                                                                                                    |
|----------------------------------------------------------------------------------------------------|
| Start Copying Files                                                                                                    |
| Keview Seccings before copying files                                                                                                    |
| Setup has enough information to start copying the program files.<br>If you want to review or change any settings, click Back. If you<br>are satisfied with the settings, click Next to begin copying files. |
| Install Directory:<br>/usr/local/ZebraZXP3Driver                                                                                                    |
| Setup Type:<br>USB                                                                                                    |
| =                                                                                                    |
|                                                                                                    |
|                                                                                                    |
|                                                                                                    |
| InstallJammer                                                                                                    |
| <pre> Kack Next &gt; Cancel</pre>                                                                                                    |

The files will be copied in to the appropriate directories.

- /usr/lib/cups/filter/rastertozxp3
- /usr/lib/cups/filter/pstozxp3ps
- /usr/lib/cups/backend/zxp3usb
- /usr/local/ZebraZXP3Driver/

| 😣 😑 Zebra ZXP Series 3 Card Printer Driver Setup                                             |
|----------------------------------------------------------------------------------------------|
| Installing                                                                                   |
| Installing Zebra ZXP Series 3 Card Printer Driver                                            |
| Please wait while Setup installs Zebra ZXP Series 3 Card Printer<br>Driver on your computer. |
| Building uninstall                                                                           |
|                                                                                              |
|                                                                                              |
|                                                                                              |
|                                                                                              |
|                                                                                              |
|                                                                                              |
| InstallJammer                                                                                |
|                                                                                              |
| < Back Net Cancel                                                                            |

The final page shows that the driver has been installed successfully.

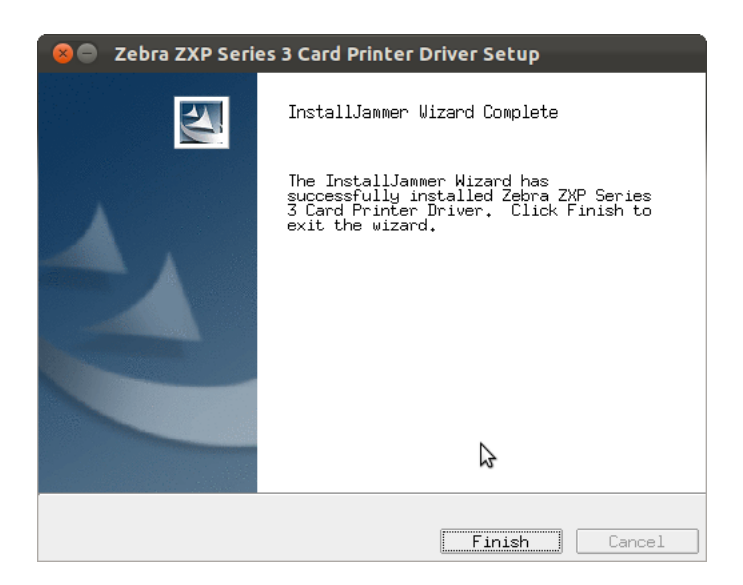

Click *Finish* to complete the installation and exit the Installer.

# Installing Ethernet ZXPS3 Driver

Select Ethernet in the Setup type screen and click Next.

| 😣 😑 Zebra ZXP Series 3 Card Printer Driver Setup                           |
|----------------------------------------------------------------------------|
| Setup Type<br>Select the setup type that best suits your needs.            |
| Click the type of Setup you prefer. USB Ethernet Components. InstallJammer |
| < Back Next > Cancel                                                       |

The next window will display the IP addresses of the connected ZXPS3 card printers.

| 😣 😑 Zebra ZXP Series 3 Car      | Printer Driver Setup              |    |
|---------------------------------|-----------------------------------|----|
| Please select available printer | s or provide IP Address           | N  |
|                                 |                                   |    |
|                                 |                                   |    |
| 192,168,100,12                  |                                   |    |
|                                 |                                   |    |
|                                 |                                   |    |
|                                 |                                   |    |
| '<br>InstallJammer              |                                   |    |
|                                 | <pre>K Back Next &gt; Cance</pre> | el |

Select the IP address to add the printer.

The files will be copied in to the appropriate directories.

- /usr/lib/cups/filter/rastertozxp3
- /usr/lib/cups/filter/pstozxp3ps
- /usr/lib/cups/backend/zxp3socket
- /usr/local/ZebraZXP3Driver/

| 🙁 😑 Zebra ZXP Series 3 Card Printer Driver Setup                                             |
|----------------------------------------------------------------------------------------------|
| Installing<br>Installing Zebra ZXP Series 3 Card Printer Driver                              |
| Please wait while Setup installs Zebra ZXP Series 3 Card Printer<br>Driver on your computer. |
| Building uninstall                                                                           |
|                                                                                              |
|                                                                                              |
|                                                                                              |
|                                                                                              |
|                                                                                              |
|                                                                                              |
| K Back Nekt C Lancel                                                                         |

The final page shows that the driver has been installed successfully.

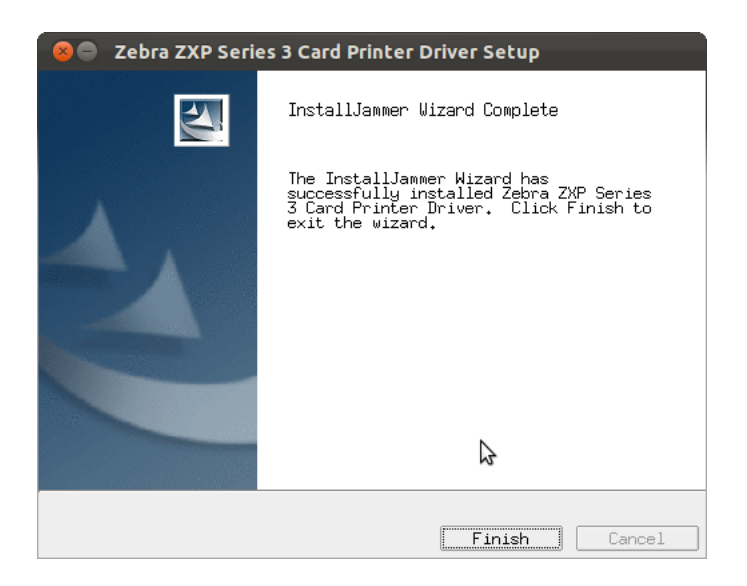

Click *Finish* to complete the installation and exit the Installer.

# **Extracting files using Terminal**

Click on the Ubuntu Wubi (marked in red in the image below. Type *Terminal* and click on the Terminal icon on the dashboard to launch Terminal.

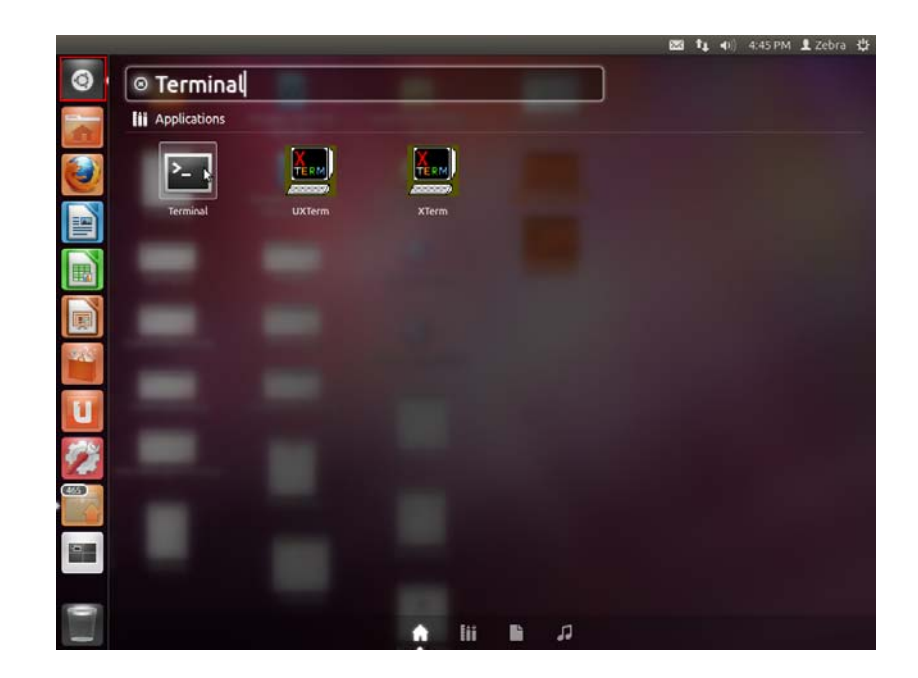

Change the Directory to where the Zebra Linux Driver tar file is located: (Zebra\_ZXP3\_Series\_Printer\_Driver-0.0.0.xx-Linux-xxxx-Install.tar). Un-tar the Binary file using the following command: tar -xvf Zebra\_ZXP3\_Series\_Printer\_Driver-0.0.0.xx-Linux-xxxx-Install.tar This will extract the files under the folder Zebra\_ZXP3\_Series\_Printer\_Driver. Run the Installation inside the extracted directory using the following command: sudo ./Zebra\_ZXP3\_Series\_Printer\_Driver-0.0.0.xx-Linux-xxxx-Install.tar Install Proceed with the installation using the setup wizard.

## Uninstall

To Remove the Zebra ZXP Series 3 Printer Application:

- Open the Terminal and change the Directory to cd /usr/local/ZebraZXP3Driver
- If you are not a super user, switch user to 'root' (su)
- Type the root password
- Run the uninstall binary (/uninstall)

To Remove the Zebra Series 3 Printer Driver from the Applications Menu.:

- Click on "Uninstall Zebra ZXP Series 3 Card Printer Driver" Link
- Type the root password
- Uninstall wizard opens

| 80 | Uninstall Zebra ZXP Series 3 Card Printer Driver                                                                          |
|----|----------------------------------------------------------------------------------------------------|
|    | This will completely remove Zebra ZXP Series 3 Card Printer Driver from your system. Are you sure you want to do<br>this? |
|    | Yes No                                                                                                    |

To uninstall the driver, click Yes. The Printer will be deleted from the system.

| 😣 😑 Zebra ZXP Series 3 Card Printer Driver Setup                    |
|---------------------------------------------------------------------|
| Uninstalling<br>Uninstalling Zebra ZXP Series 3 Card Printer Driver |
| Removing                                                            |
| Preparing to uninstall                                              |
|                                                                     |
|                                                                     |
|                                                                     |
|                                                                     |
|                                                                     |
|                                                                     |
| InstallJammer                                                       |
| Next > Cancel                                                       |

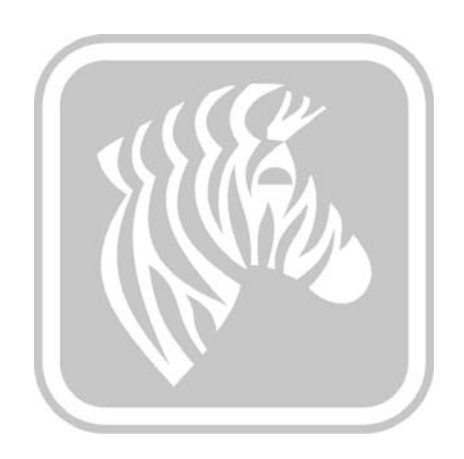

# Setup

2

**Note** • The following instruction are for the USB interface. If you are using the Ethernet interface, the corresponding screens will refer to the Network Printer.

# **Printing Preferences**

Click on the Ubuntu Wubi icon (marked in red in the image below). Type *Zebra* and click on the Zebra ZXP Series 3 Printer Driver Preferences icon on the dashboard to launch the printer preferences.

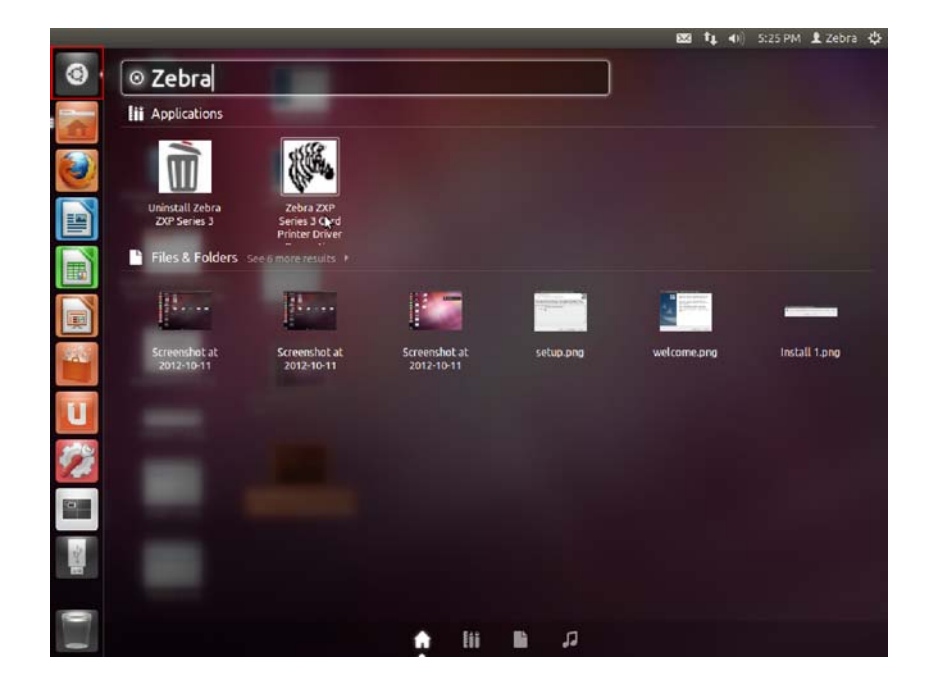

The Printer Properties application will launch and display all the available installed printers. Select the printer and click *Select* to open the Printer Preferences. Property pages of Zebra ZXP Series 3 printer can be viewed and the settings can be adjusted.

| 😣 Available Zebra ZXP Series 3 Card Printers |                |
|----------------------------------------------|----------------|
| Select Printer                               |                |
| Printer Name                                 | Printer Status |
| Zebra-ZXPS3-USB-Printer-Serial=Z3105100567   | 7 Idle         |
|                                              |                |
|                                              |                |
|                                              |                |
|                                              |                |
|                                              |                |
|                                              |                |
| Select                                       | fresh Cancel   |

### **Device Settings**

Displays printer information of a general nature. It includes the selection for 'Save/Restore' and 'Tools'.

| Zebra Z)        | (P Series 3 | Card Print   | ег Ргор  | erties            |
|-----------------|-------------|--------------|----------|-------------------|
| Device Settings | Card Setup  | Encoding     | About    |                   |
| Device Informa  | tion        |              |          |                   |
| Model:          | Zebra ZX    | P Series 3   |          |                   |
| Fw Version:     | ZXP32AM     | /IOC V01.04. | 00       |                   |
| Serial Number:  | Z310510     | 0567         |          |                   |
| Ribbon Type:    | KdO HS      | 500          |          |                   |
| Head Resistance | :: 3034     |              |          |                   |
| Mag Encoder:    | Yes         |              |          |                   |
| Panels Printed: | 10170       |              |          |                   |
| Remaining Cour  | nt: 411     |              |          |                   |
| Smart Card:     | PS/SC Co    | ontact encod | er + Con | tactless Mifare   |
| Zebra           |             |              | ß        | ave/Restore Tools |
|                 |             | ОК           | Cancel   | Apply Help        |

The Device Information includes:

- Model: Displays the Model number of the printer that has been connected.
- **Firmware Version:** Displays that current Firmware version that is available on the installed printer.
- Serial Number: Displays the Serial Number of the printer that is connected,
- **Ribbon Type:** Displays the type of ribbon that has been installed in the system.
- **Head Resistance**: Displays the value of print head resistance value of the printer that is connected.
- Mag Encoder: Displays is the Magnetic Encoder is installed printer.
- Panels Printed: Displays the total number of panels printed for the lifetime of the printer.
- **Remaining Count**: Displays the remaining card count for the ribbon installed. For monochrome ribbons, this will display 'Unknown'.
- Smart Card: Displays if the Smart Card Encoder is installed.

#### Save/Restore

Click on the Save/Restore button to save your printer and/or driver settings. You can later restore those saved settings. These settings can be saved in the user selected locations.

| 8 Save/Restore                                                                                                    |  |  |  |  |
|----------------------------------------------------------------------------------------------------|--|--|--|--|
| Save                                                                                                    |  |  |  |  |
| Printer Settings Save                                                                                                    |  |  |  |  |
| Driver Settings Save                                                                                                    |  |  |  |  |
| The default location where the configuration files are saved is /home/zebra                                                                                                    |  |  |  |  |
| Restore                                                                                                    |  |  |  |  |
| Printer Settings Restore                                                                                                    |  |  |  |  |
| Driver Settings Restore                                                                                                    |  |  |  |  |
| Saved/Restored Settings                                                                                                    |  |  |  |  |
| <pre><?xml version = "1.0" encoding = "UTF-8"?><settings><printerconfig><offset><fron t_x_offset="">0 <front_y_offset>16</front_y_offset><bac k_x_offset="">0 <back_y_offset>16</back_y_offset><singlefeed>Single feeder slot</singlefeed></bac></fron></offset></printerconfig><printerinfo><serial_no> Z32103300109</serial_no></printerinfo></settings></pre> |  |  |  |  |
| Close                                                                                                    |  |  |  |  |

To Save Settings, click on the appropriate save button (Printer Settings or Driver Settings). Specify a location to save the file, enter file name and click *Save*.

To Restore Settings, click on the appropriate Restore button (Printer Settings or Driver Settings). Select the desired file, and click *Open*.

#### Tools

Click on the Tools button to test and communicate with the printer.

|                 | Torinter                      | Execu                 |
|-----------------|-------------------------------|-----------------------|
| Printer Status: |                               |                       |
| Print Test Card |                               | Cleaning              |
| Standard        | ‡ Print                       | Printer Only          |
| Offset Setting  |                               |                       |
| Front X: 0      | Front Y:                      | 16 Set Offse          |
| Back X: 0       | Back Y:                       | 16                    |
| Selected Firmw  | d<br>are File Details<br>pes: | Check Sum:            |
| Status:         |                               | Start Firmware Downlo |
| Send File       |                               |                       |
|                 |                               | Select Fil            |
|                 |                               |                       |
| PRN File        | O Text Fi                     | le Send Fil           |

- In the **Command to Send to Printer** box, enter a printer command (without leading escape character) in the top edit box, and click *Execute* to send the command directly to the printer.
- **Print Test Cards:** Three test card types are available: Standard, Printer Parameters, and Encoder Parameters. Click on the Print button to print the test card.
- **Clean:** Click on the clean button to clean the printer's print head, cleaning rollers, and feeder rollers.
- **Offset Setting:** Enter the Front and Back X and Y direction offsets, and click on the Set Offsets button to apply the offsets for printing the card.
- **Firmware Download:** The Firmware Download dialog box is used to install the firmware downloaded from the Zebra. Click *Select File* and select the firmware file (BIN) from the Browse window. Click *Open* and select *Start Firmware Download* to install the firmware

- Send File: This command will allow a .prn (PRN file needs to be created for the ribbon type that is being used for printing)
- The .txt file option is disabled and not supported.

**Note** • The .prn file must be created with a Zebra printer driver using the same ribbon as present in the printer.

#### **Card Setup**

Card Setup tab allows the user to adjust selected card and print job parameters. This feature is not enabled if the printer does not have the magnetic encoder option which can be found in the Device Settings dialog.

| Zebra ZXP Series 3 Card P                        | rinter Properties                                |
|--------------------------------------------------|--------------------------------------------------|
| Device Settings Card Setup Encod                 | ing About                                        |
| Printing options                                 |                                                  |
| Orientation Landscape 🛟 Pr                       | rint on both side Yes 📫                          |
| Rotate 180 None 🌲 M                              | Ionochrome conversion Diffusion 📫                |
| Printing Mode Print                              | Copies 1                                         |
| Auto color intensity setting On                  | *                                                |
| Single Feed options                              |                                                  |
| Current status Auto feed                         | Apply                                            |
| Ribbon info and options                          |                                                  |
| Ribbon type                                      | Ribbon combination                               |
| KDO HS 500                                       | None 🔹                                           |
| Front K Panel<br>Options Back K Panel<br>Options | Front Overlay<br>Varnish Back Overlay<br>Varnish |
| V Zobra                                          | Job Log Restore Defaults                         |
|                                                  |                                                  |

- Printing options
  - Orientation: Selection for portrait or landscape printing.
  - Print on both sides: Selection for single-sided or dual-sided printing.
  - Rotate 180°: Selection for rotating the image 180°.
  - Monochrome Conversion: Specifies the method of monochrome conversion used in printing. Different selections have different effects on the way the image is printed.
    - Diffusion
    - Halftone Regular
    - Barcode

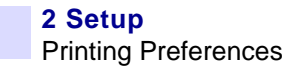

- Text Mode
- Printing Mode: Sets the type of printing required are:
  - Print
  - Encode only (Use this when magnetic encoding is the only function desired, printing will not occur).
  - Print and Encode on same side.
- Copies: Sets the number of copies of cards printed
- Auto Color Intensity Setting: Turns On or Off the Auto Color Intensity Setting.
- Single Feed options:
  - Current Status displays the current card feed method; choices are Card feeder, Single feeder slot, and Auto feed.
- Ribbon Info and Options
  - Ribbon type: It displays the type of ribbon that is installed in the printer.
  - Ribbon combinations: Are based on ribbon type; for example:
    - YMCKOK
      - YMCKO on Front, K on Back.
      - YMCKO on Front, YMCKO on Back
    - YMCKO
      - YMCKO on Front, YMCKO on Back.
      - YMCO on Front, K on Back

The Restore Defaults button to reset the settings to the original values.

#### Job Log

The Job Log is a utility that builds a database of card transactions in the printer's host computer. The Job Log records the data encoded on the card's magnetic stripe, together with date, time, and the printer's serial number.

| 😣 Job Log                                                                                    |                                  |                                                                                                    |
|----------------------------------------------------------------------------------------------|----------------------------------|----------------------------------------------------------------------------------------------------|
| <ul> <li>Enable Logging</li> <li>Log File Definitions</li> <li>Create New File Ea</li> </ul> | ach day                          | \$                                                                                                    |
| File Name Separator                                                                          | Delete Log                       | Files                                                                                                   |
| Log File Contents<br>Time<br>IP address<br>Magnetic Track1 Data<br>Static Text               | Date User name Magnetic Track2 D | <ul> <li>Printer serial number</li> <li>Spooler job number</li> <li>ata Magnetic Track3 Data</li> </ul> |
| Various log files will be                                                                    | e stored at : /home/z            | zebra/ZXP3Log/                                                                                          |

- Enable Logging: If this box is checked, the logging feature is enabled.
- Log File Definition Choose one of the following options:
  - If the "Create new log file each day" box is unchecked, the data is saved to a log file of your choice (Filename).
  - If the box is checked, the data is saved to log file ZXPLog with the day's date.
  - In addition to the Filename, you may wish to enter a special field Separator Character. The default field Separator Character is "|".
- Log File Contents The Log File Contents group selects the data to be logged in the file you specified above. The data will be logged in the order displayed on the screen, each field being separated by the character specified in the Log file Definition, Separator.

The Log File Contents selections include:

- Time: Logs the time which the card was sent to the printer in the HH:MM:SS format. The 24-hour clock is used, so 13:00:00 = 1:00 pm, and 05:00:00 = 5:00 am.
- Date: Logs the date the card was sent to the printer in the MM/DD/YYYY format.
- Printer serial number: Logs the serial number of the printer that printed the card.
- IP address: Logs the IP address of the PC that sent the card to the printer.
- User name: Logs the username of the person submitting the card print job.

- Spooler job number: Logs the number which the card print job was assigned in the Windows int spooler.
- Magnetic Track 1, 2, 3 Data: Logs the data sent to the printer to be encoded on the card's magnetic stripe.
- Static text: Adds to the record text in the box at right, 16 characters maximum.

**Note** • The various log files are stored at /home/<user name>/ZXP3log. The Delete log files button deletes the log files. The Save Job Log Settings button saves the Job Log settings.

#### Encoding

Encoding - It is used to adjust and to set Magnetic Encoder parameters. See Magnetic Encoding on page 25 for more information.

| 😣 🔵 🛛 Zebra Z                                     | XP Series 3   | Card Print                                                                                                    | er Prope                                    | rties                                                          |   |
|---------------------------------------------------|---------------|----------------------------------------------------------------------------------------------------|---------------------------------------------|----------------------------------------------------------------|---|
| Device Settings                                   | Card Setup    | Encoding                                                                                                    | About                                       |                                                                |   |
| 👿 Enable Mac                                      | ro Processing |                                                                                                    |                                             |                                                                |   |
| Start of \$                                       | \$            | The start of<br>immediate<br>representin<br>written.<br>Sample                                                                   | f data chara<br>ly followed<br>lg the track | acter must be<br>by one-digit number<br>where the data will be | 3 |
| Advanced Setti                                    | ings          | ~C0&B 1<br>~12222<br><start_of< td=""><td>2222<br/>_data&gt;1222</td><td>22<end_of_data></end_of_data></td><td></td></start_of<> | 2222<br>_data>1222                          | 22 <end_of_data></end_of_data>                                 |   |
| HiCo/LoCo                                         |               | Encoder Posi                                                                                                    | tion                                        | Encoder Type                                                   |   |
| O High Coerc                                      | ivity         | Reversed                                                                                                    |                                             | ISO/JIS                                                        |   |
| <ul> <li>Low Coerci</li> <li>No Change</li> </ul> | vity 🧃        | ) Normal                                                                                                    |                                             | <ul> <li>JIS2</li> <li>AAMVA</li> </ul>                        |   |
| Direct Encodir                                    | ıg            |                                                                                                    |                                             |                                                                |   |
| Track1                                            |               |                                                                                                    |                                             |                                                                |   |
| Track2                                            |               |                                                                                                    |                                             |                                                                |   |
| Track3                                            |               |                                                                                                    |                                             |                                                                |   |
|                                                   |               | Encode                                                                                                    | e R                                         | ead Eject                                                      | ) |
| W Zobra                                           |               |                                                                                                    |                                             | Restore Defaults                                               | ) |
|                                                   |               | OK                                                                                                    | Cancel                                      | Apply Help                                                     |   |

#### About

The About tab specifies the Printer Model, Driver Version, and the Zebra Technologies Corporation Copyright.

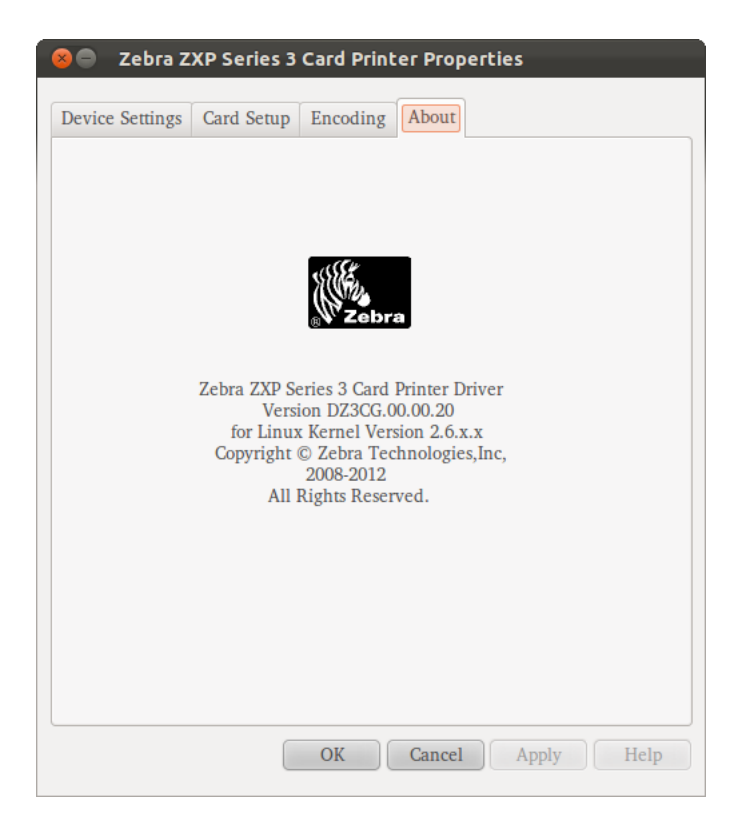

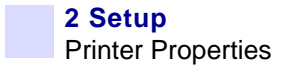

# **Printer Properties**

Click on the Ubuntu Wubi icon (marked in red in the image below). Type *Printing* and click on the Printing icon on the dashboard to launch the printer properties.

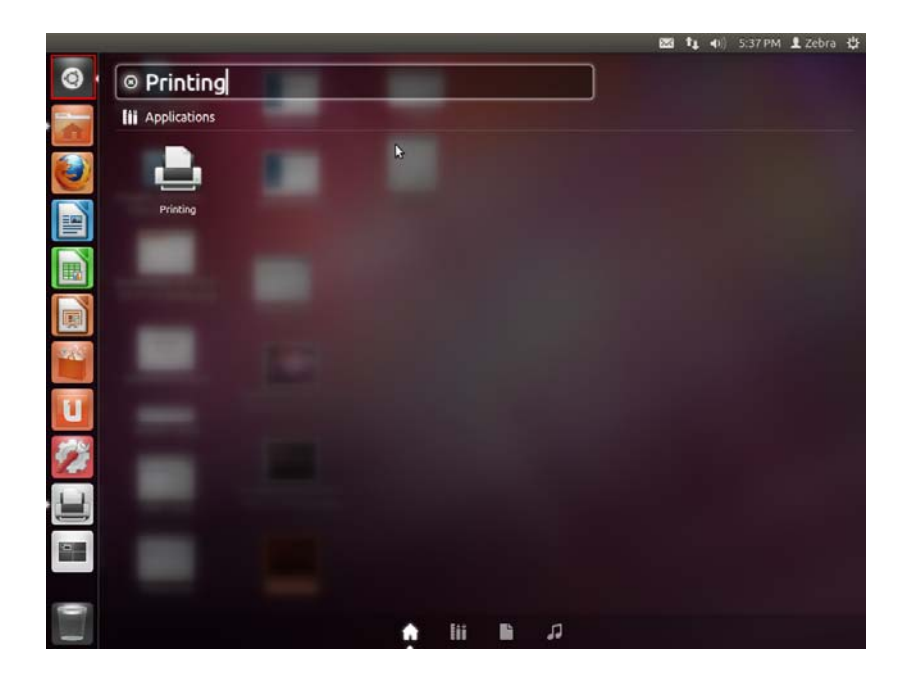

The Printer Properties will list all the available printers.

| Printer Properties - 'Zebra-ZXPS3-USB-Printer-Serial=Z3105100567' or                         |                                                                                                    |                                                                        |        |  |  |  |
|----------------------------------------------------------------------------------------------|----------------------------------------------------------------------------------------------------|------------------------------------------------------------------------|--------|--|--|--|
| Settings<br>Policies<br>Access Control<br>Printer Options<br>Job Options<br>Ink/Toner Levels | Settings<br>Description:<br>Location:<br>Device URI:<br>Make and Model:<br>Printer State:<br>Tests and Mainten<br>Print Test Page | Zebra-ZXPS3-USB-Printe<br>zxp3usb://ZEBRA%20C<br>ZXPS3<br>Idle<br>ance | Change |  |  |  |
|                                                                                              |                                                                                                    | Apply Cancel                                                           | ОК     |  |  |  |

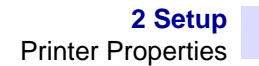

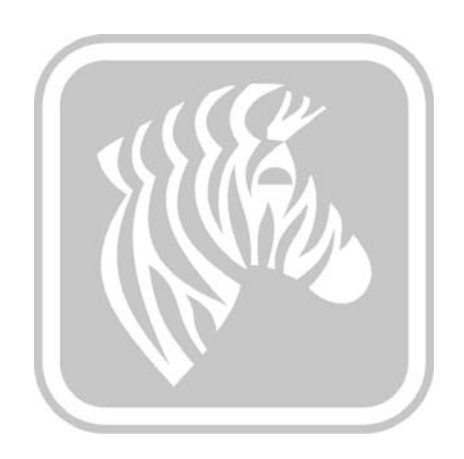

3

# **Magnetic Encoding**

# Introduction

The purpose of this document is to describe how to do the magnetic encoding with Zebra ZXP Series 3 printer driver for Linux, using Libre Office and Printer Properties, in detail. The document provides information on magnetic encoding with ZXP Series 3 Printer on 32-bit and 64-bit Linux operating system tested on Ubuntu 12.04 environment.

# **Magnetic Encoding Using Printer Properties**

#### Prerequisite

Download the latest Zebra ZXPS 3 Linux Driver Release Version driver from the FTP and then install the driver in USB/Ethernet mode. [Verify Installation Manual for Installation steps].

Click on the Ubuntu Wubi icon (marked in red in the image below). Type *Zebra* and click on the Zebra ZXP Series 3 Printer Driver Preferences icon on the dashboard to launch the printer preferences.

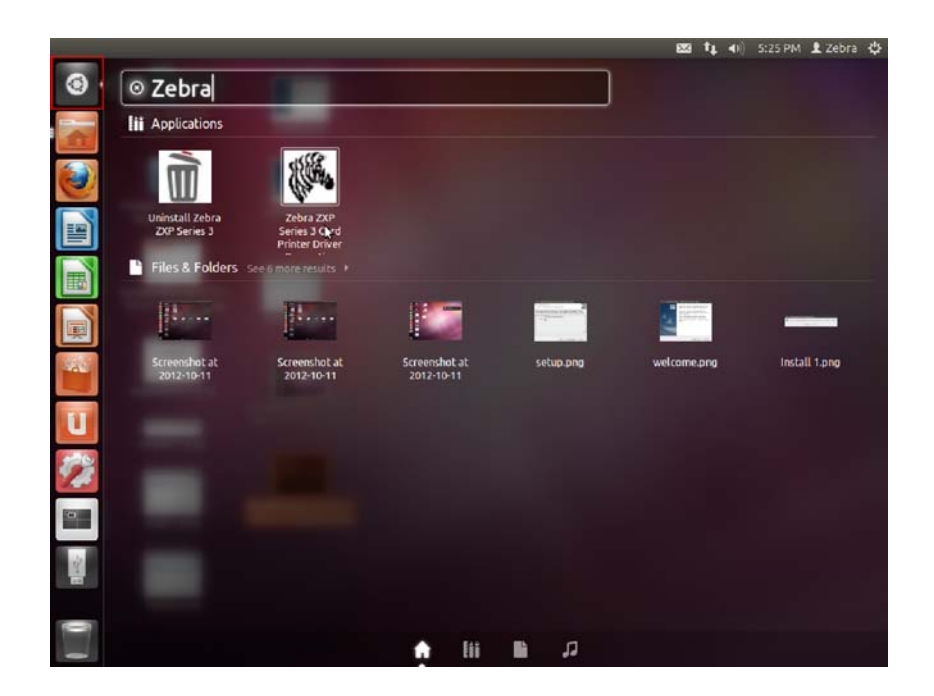

The Printer Properties application will launch and display all the available installed printers. Select the printer and click *Select* to open the Printer Preferences. Property pages of Zebra ZXP Series 3 printer can be viewed and the settings can be adjusted.

| 😣 Available Zebra ZXP Series 3 Card Printers |                |
|----------------------------------------------|----------------|
| Select Printer                               |                |
| Printer Name                                 | Printer Status |
| Zebra-ZXPS3-USB-Printer-Serial=Z3105100567   | Idle           |
|                                              |                |
|                                              |                |
|                                              |                |
|                                              |                |
|                                              |                |
|                                              |                |
|                                              |                |
| Select Refr                                  | resh Cancel    |

Click on the **Encoding Tab** to navigate to the Magnetic Encoding page in the Printing Preferences dialog.

| 😕 🔵 Zebra ZXP Series 3                                                                                                    | Card Printer Prop   | erties           |  |  |
|----------------------------------------------------------------------------------------------------|---------------------|------------------|--|--|
|                                                                                                    |                     |                  |  |  |
| Device Settings Card Setup                                                                                                    | Encoding About      |                  |  |  |
| Section 2015 Enable Macro Processing                                                                                                    |                     |                  |  |  |
| Start of \${ The start of data character must be immediately followed by one-digit number representing the track where the data will be written.                                                                                                    |                     |                  |  |  |
| Advanced Settings<br>Advanced Settings<br>Advanc |                     |                  |  |  |
| HiCo/LoCo                                                                                                    | Encoder Position    | Encoder Type     |  |  |
| O High Coercivity                                                                                                    | Reversed            | ISO/JIS          |  |  |
| <ul> <li>Low Coercivity</li> </ul>                                                                                                    | Normal              | ◯ JIS2           |  |  |
| No Change                                                                                                    | No Change     AAMVA |                  |  |  |
| Direct Encoding                                                                                                    |                     |                  |  |  |
| Track1                                                                                                    |                     |                  |  |  |
| Track2                                                                                                    |                     |                  |  |  |
| Track3                                                                                                    |                     |                  |  |  |
|                                                                                                    | Encode              | Read Eject       |  |  |
|                                                                                                    |                     | Restore Defaults |  |  |
| (                                                                                                    | OK Cancel           | Apply Help       |  |  |

- **Enable macro processing**: This option is used to set the encoding preamble and other magnetic encoder parameters.
  - **Start of Data**: Beginning of the data string for the encoder. Note that Start of Data characters must be immediately followed by a one-digit number representing desired track where the data will be written. Use the normal Windows default fonts.
  - End of Data: Ending of the data string for the encoder.
  - HiCo/LoCo: Select the type of coercivity of magnetic stripe cards to be used.
  - **Direct Encoding**: For writing data and reading encoded data.
    - To read encoded data: Click on the checkboxes to select Track 1, Track 2, and/or Track 3; click on the Read button, and validate the data read.
    - To write data: Click on the checkboxes to select Track 1, Track 2, and/or Track 3; enter the data to be written; and click on the Encode button.
    - To eject the card: Click on the Eject Card button to eject the card.
    - The Restore Defaults button to reset the settings to the original values.
  - Advanced Settings: Advanced Settings provides advanced configuration capabilities and tools to manage magnetic encoder operation. This option is primarily used for Non-ISO encoding.

**Note** • Track 1 will accept only 76 characters (uppercase, numbers and special characters (" \$,^,(,),space,., ',/, ")). Track 2 will accept only 37 characters (numbers and " = " sign). Track 3 will accept only 104 characters (numbers and " = " sign).

### **Direct Encoding**

For writing data and reading encoded data.

- **To Read Encoded Data**: Click on the checkboxes to select Track 1, Track 2, and/or Track 3; click on the Read button, and validate the data read.
- **To Write Data**: Click on the checkboxes to select Track 1, Track 2, and/or Track 3; enter the data to be written following all the preconditions; and click on the Encode button.
- To Eject The Card: Click on the Eject Card button to eject the card.

Advanced Settings: Advanced Settings provides advanced configuration capabilities and tools to manage magnetic encoder operation. This option is primarily used for selecting advanced encoding options.

| 8 Advanced Settings                    |
|----------------------------------------|
| Track                                  |
| Track1     Track2     Track3           |
| Track Settings                         |
| Mode ISO1 ‡ Density 210bpi ‡           |
| Start/Stop Character                   |
| Start Character: 65 Stop Character: 90 |
| Encoding Start Position                |
| Start Position: 7 🔓 mm                 |
| Character Parity                       |
| No Parity                              |
| LRC Parity                             |
| No Parity                              |
|                                        |
| Apply         Close         Help       |
| Restore Defaults                       |

- Track: Select the track you want to configure.
- **Track Settings**: Select the Mode (ISO1, ISO2, ISO3, 3-bit, 4-bit, 5-bit, 6-bit, or 7-bit) and Density (75bpi or 210 bpi) for the tracks.

# **Magnetic Encoding Using Open Office**

Open any existing document with magnetic encoding data or create the new document.

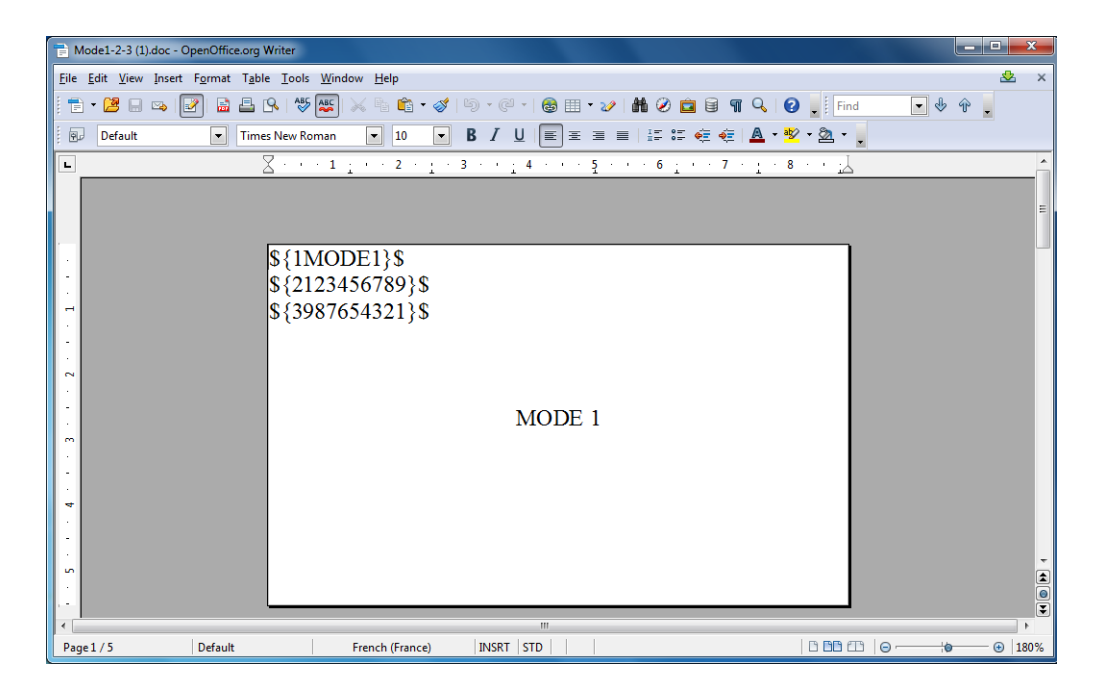

Click *File* and then select the print option. Select the installed Zebra ZXP Series 3 printer from the available printers list and print the document.

| Print                                              |                      |                                  |                            | ×                          |
|----------------------------------------------------|----------------------|----------------------------------|----------------------------|----------------------------|
|                                                    | General Ope          | nOffice.org Writer               | Page Layout                | Options                    |
|                                                    | Prin <u>t</u> er —   |                                  |                            |                            |
| 5/13/8/16/16<br>5/13/9/16/9/3<br>5/13/6/ce/17/1/j3 | Zebra-ZX<br>Zebra-ZX | PS3-USB-Printe<br>PS3-USB-Printe | r-Serial=Z.<br>r-Serial=Z. | 3J113300056<br>3J113300259 |
| 24105.1                                            | Zebra-ZX<br>Zebra-ZX | PS3-USB-Printe<br>PS3-USB-Printe | r-Serial=Z.<br>r-Serial=Z. | 3J114500366<br>32103300058 |
|                                                    | ∃ <u>D</u> etails    |                                  |                            | Propertie <u>s</u>         |
|                                                    | Range and co         | opies                            |                            |                            |
|                                                    | All page             | 15                               | Nu                         | mber of copies 1 🚔         |
|                                                    | Pages                | 1-5                              | V                          | Collate                    |
|                                                    | Print                |                                  | 1                          |                            |
|                                                    | <u>C</u> omments     | None (document o                 | only) 🔻                    |                            |
| 1 /5                                               |                      |                                  |                            |                            |
| Help                                               |                      |                                  | P                          | rint Cancel                |

# **Magnetic Encoding Using Libre Office**

Open any existing document with magnetic encoding data or create a new document.

| Mode1-2-3 (1).doc - LibreOffice Writer               |                                                                                                    |           |  |  |  |  |
|------------------------------------------------------|----------------------------------------------------------------------------------------------------|-----------|--|--|--|--|
| Elle Lait View Insert Format Table Loois Window Help |                                                                                                    |           |  |  |  |  |
| $\leftrightarrow \Rightarrow$ Default                | ✓ Times New Roman ✓ 10 ✓ ▲ ▲                                                                                                |           |  |  |  |  |
|                                                      | $\boxed{\begin{array}{c} \hline \\ \hline \\ \hline \\ \hline \\ \hline \\ \hline \\ \hline \\ \hline \\ \hline \\ \hline $ |           |  |  |  |  |
| · · 2 · · · 1 · · · ·                                | \${1MODE1}\$<br>\${2123456789}\$<br>\${3987654321}\$<br>MODE 1                                                              |           |  |  |  |  |
|                                                      | ~C0&B 1 MODE2<br>~C0&B 2 11223344556677<br>~C0&B 3 77665544332211<br>~C0&E*<br>MODE 2                                       |           |  |  |  |  |
|                                                      | ~13434343434                                                                                                    |           |  |  |  |  |
| Find V 🔦                                             |                                                                                                    |           |  |  |  |  |
| Page 1 / 5 Default Frem                              | ch (France) INSRT STD                                                                                                    | CC CC   ⊖ |  |  |  |  |

Click *File* and then select *Print*. Select the installed Zebra ZXP Series 3 printer from the available printers list and click on Properties.

|                                  | General LibreOffice Writer Page Layou<br>Prin <u>t</u> er —<br>Zebra-ZXP3-Card-Printer-Ethernet-IP=19 | ut Options<br>92.168.100.20 |
|----------------------------------|----------------------------------------------------------------------------------------------------|-----------------------------|
| -C2B 810 120 10 1 3 150 1 HA PPY | ▶ <u>D</u> etails<br>Range and copies ————————————————————————————————————                            | Properties                  |
|                                  | <u>All pages</u>                                                                                      | Number of copies 1          |
|                                  | Selection     Print in reverse page order  Print                                                      |                             |
| 1 /1                             | <u>Comments</u> None (document only)                                                                  |                             |

In the dialog and click the **Device** tab and select *PostScript (Level from driver)* from the Printer Language type drop-down menu. Click *OK*.

| Properties of Zebra-ZXP3-Card-Printer-Ethernet-IP=192.168.100.20                                                                                                    |                                |  |  |  |  |
|----------------------------------------------------------------------------------------------------|--------------------------------|--|--|--|--|
| Paper Device                                                                                                    |                                |  |  |  |  |
| <u>Option</u><br>Card Thickness<br>Ribbon Type<br>Print Both Sides<br>Split 1 Set of Ribbon Panels<br>Print Back Image on Front of Card<br>Print Back Side Only<br>Rotate Front 180 Degrees<br>Rotate Back 180 Degrees<br>Disable Printing (Feed Card Only) | Current <u>v</u> alue          |  |  |  |  |
| Write Only (No erase pass)<br>Color Matching<br>Resin Dither<br>Dye-Sub Intensity (YMC)                                                                                                    | (e)                            |  |  |  |  |
| Printer <u>L</u> anguage type                                                                                                    | PostScript (Level from driver) |  |  |  |  |
| <u>C</u> olor                                                                                                    | from driver                    |  |  |  |  |
| Color <u>d</u> epth                                                                                                    | 24Bit                          |  |  |  |  |
|                                                                                                    | OK Cancel                      |  |  |  |  |

In Open office the print job will use the Postscript Pre-filter but the Libre office uses the PDF Pre-filter. The PDF data is encrypted so extracting the Magnetic Encoding data from the fileis not possible. In order to do the Magnetic encoding successfully using Libre Office the above setting is required.

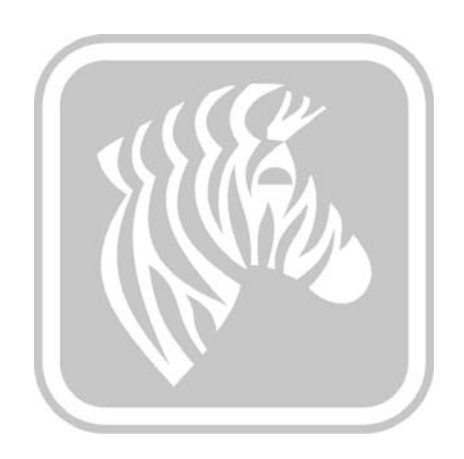

# **Appendix 4**

# **Worldwide Support**

For Technical Support or Repair Services, contact the appropriate facility listed below.

#### North America and Latin America - Technical Support

- T: +1 877 ASK ZEBRA (877 275 9327) +1 847 913 2259
- E: ts1@zebra.com

#### North America and Latin America - Repair Services

Before returning any equipment to Zebra Technologies Corporation for in-warranty or out-ofwarranty repair, contact Repair Services for a Repair Order (RO) number. Mark the RO number clearly on the outside of the box. Ship the equipment, freight prepaid, to the address listed below:

Zebra Technologies Repair Services 333 Corporate Woods Parkway Vernon Hills, IL 60061

webform: www.zebra.com/repair

- T: +1 877 ASK ZEBRA (877 275 9327)
- E: repair@zebra.com

| Language  |               | Phone                               | Email                  |
|-----------|---------------|-------------------------------------|------------------------|
| Arabic    |               | +971 (0)46058220                    | zebraCareUAE@zebra.com |
| Dutch     |               | +31 (0)33 450 50 48                 | ZebraCareBNL@zebra.com |
| English ( | UK)           | +44 (0)1628 556 225                 | zebraCareUK@zebra.com  |
| (         | Sweden)       | +46 (0)8 594 709 88                 | zebraCareUK@zebra.com  |
| (         | South Africa) | +27 (0)11 201 7712 /<br>0860 393272 | zebracareSA@zebra.com  |
| French    |               | +33 (0) 1 53 48 12 74               | zebraCareFR@zebra.com  |
| German    |               | +49 (0) 2159 676 870                | zebraCareDE@zebra.com  |
| Hebrew    |               | +97 236 498 140                     | ZebraCareIL@zebra.com  |
| Italian   |               | +39 0 2 575 06388                   | ZebraCareIT@zebra.com  |
| Polish    |               | +48 223 801 980                     | zebraCarePL@zebra.com  |
| Russian   |               | +7 495 739 5993                     | ZebraCareRU@zebra.com  |
| Spanish   |               | +34 (0) 917 992 896                 | zebraCareES@zebra.com  |
| Turkish   |               | +90 212 314 1010                    | zebraCareTR@zebra.com  |

# Europe, Middle East, and Africa - Technical Support

#### For further assistance, contact:

Zebra Technologies Card Printer Solutions Dukes Meadow Millboard Road, Bourne End Buckinghamshire SL8 5XF, UK

- T: +44 (0) 1628 556 025
- F: +44 (0) 1628 556 001
- E: cardts@zebra.com

#### **Europe, Middle East, and Africa - Repair Services**

Before returning any equipment to Zebra Technologies Corporation for in-warranty or out-ofwarranty repair, contact your supplier for a Return Materials Authorization (RMA) number, or contact one ot the following repair centers for support and instructions:

| Type of repair and location                      | Phone                 | Email                 |
|--------------------------------------------------|-----------------------|-----------------------|
| Depot Repair in Germany,<br>Austria, Switzerland | +49 (0) 2159 676 870  | zebracareDE@zebra.com |
| Depot Repair in France                           | +33 (0) 1 53 48 12 74 | zebracareFR@zebra.com |
| Depot and On-Site Repair in<br>UK and Ireland    | +44 (0) 1628 556 225  | zebracareUK@zebra.com |
| Depot Repair in South Africa                     | +27 (0) 11 201 7777   | -                     |
| Depot Repair in Middle East                      | +971 (0) 46058220     | support_dxb@emitac.ae |

#### For further assistance, contact:

For assistance anywhere in the EMEA, contact After Sales Customer Services at:

- T: +44 (0) 177 2 69 3069
- E: ukrma@zebra.com

#### Asia Pacific - Technical Support

Zebra Technologies Asia Pacific Pte. Ltd. 120 Robinson Road #06-01 Parakou Building Singapore 068913

- T: +65 6858 0722
- F: +65 6885 0838
- E: tsasiapacific@zebra.com

#### Asia Pacific - Repair Services

Before returning any equipment to Zebra Technologies Corporation for in-warranty or out-of warranty repair, contact Repair Services for a Return Materials Authorization (RMA) number. Repack the equipment in the original packing material, and mark the RMA number clearly on the outside. Ship the equipment, freight prepaid, to either address listed below:

Zebra Technologies Asia Pacific Pte. Ltd. No.5 Changi North Way Level 3 Singapore 498771 Agility Building

- T: +65 6546 2670 ext 3203 and 3204
- F: +65 6546 5328
- E: APACRepair@zebra.com

#### Zebra Website

www.zebra.com

km.zebra.com (Knowledge Base)